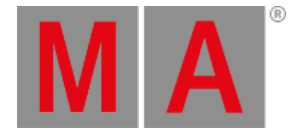

## Update grandMA3 Consoles

## Important:

- The folders EFI, ma, and the update.scr file have to be directly accessible on the flash drive and must not be located in an extra folder.

- The USB flash drive's data system has to be FAT32.

- 1. To update a grandMA3 device, download the latest software version from <u>www.malighting.com</u>. The required installer is called grandMA3 Software x.x.x.x.
- 2. Extract the zip file and copy the folders EFI, ma, and the update.scr file into the root directory of your USB flash drive.
- 3. Insert the USB flash drive in the device's USB port.
- 4. Turn off the grandMA3 device.
- 5. Power up the grandMA3 device.
- 6. Press the key 8/F8 on the integrated or the external keyboard several times. The **Boot Manager** opens.
- 7. Scroll down to EFI USB Device 'name of USB flash drive' using the arrow keys.
- 8. Press Please .
  - The console starts to boot.

## Important:

If the USB flash drive contains more than 1 version, select the version you would like to install first.

The Install Selector dialog appears:

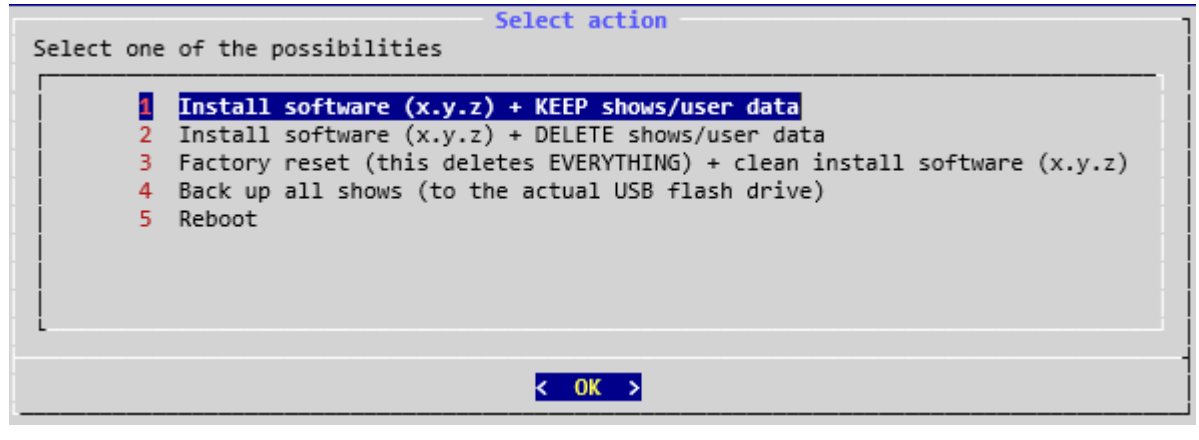

Install software

- 9. Select one of the options 1-3.
- 10. Press Please
- 11. Wait for completion.
  - The grandMA3 console starts to reboot.
- 12. Remove the USB flash drive.

grandMA3 User Manual – Update the Software Version 1.4 – 2025-06-19 English

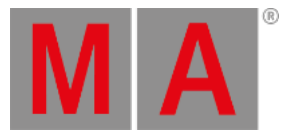

## The Mode Selection dialog appears.

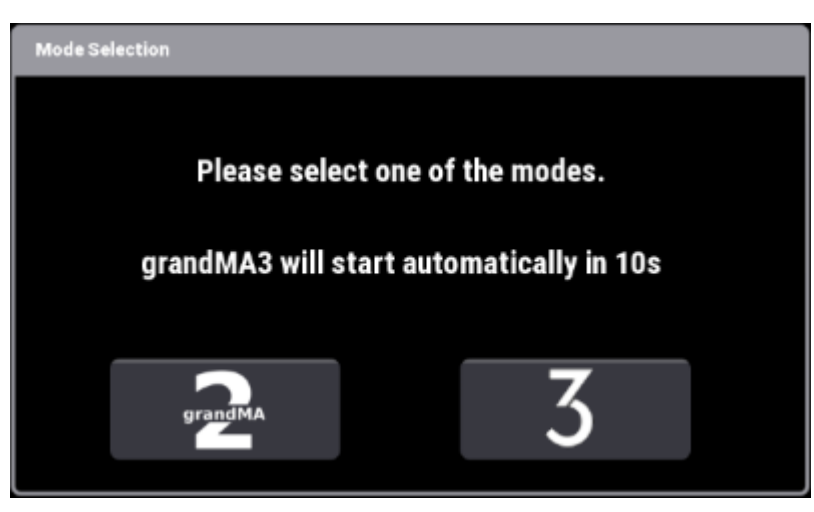

Select mode

- 13. Select one of the modes.
- Screens 1, 2, 3 are initializing.
- The letterbox screens go into self-test mode (red, green, blue, white, and black color changer).
- The command screens stay black. It can take several seconds for them to start initializing.

The mode you selected is installed on the grandMA3 console.